# Notes on operation

# Launching talk&surf

You can launch talk&surf via Autostart or the start menu. When talk&surf is started, it reads in the current entries and settings of the base station.

#### Autostart

When you power up your PC, talk&surf is started automatically in the background. The talk&surf monitor appears in the status area of the task bar.

→ Double-click the talk&surf monitor icon to open the main program.

## **Deactivating Autostart**

The talk&surf monitor is opened automatically every time you power up or reboot your PC. If you do not need talk&surf all the time, you can remove the talk&surf monitor from Autostart.

- → Select Start > Programs > Autostart.
- → Right-click the *talk&surf Monitor* entry.
- → Choose *Delete* to remove the link to the talk&surf monitor from Autostart.

Alternatively you can drag the link in the start menu to the *Start > Programs > Gigaset* folder.

Since talk&surf will no longer be opened automatically every time you start the PC, you will have to open it manually when you need it.

## Launching talk&surf manually

If you have removed the program's Autostart function, you will have to start it manually.

- → Select Start > Programs > Gigaset.
- → Click talk&surf 6.0.